## Procedimentos para cobrir saldo negativo no Elemento Econômico (EE) no programa gerencial (PG) do centro orçamentário (CO)

1. Diariamente, consultar o SIAD-Orçamento & Execução da Despesa (SOF) para verificar os saldos dos Centros Orçamentários que estão negativos, pois o mesmo bloqueia todas as transações daquele CO, impossibilitando fazer transferências, emitir empenho, etc.

Para isto, ir na aba "Orçamento" do sistema e selecionar a sub aba "Consultar Orçamento Gerencial – Saldo Atual" onde aparecerá a seguinte tela:

| amento >> Consultar Orçamento Gerencial - Saldo A<br>onsultar Saldo Gerencial - Saldo Atua | itual<br>1                  |                                                                                                    |     |
|--------------------------------------------------------------------------------------------|-----------------------------|----------------------------------------------------------------------------------------------------|-----|
| Tipo de Execução: Orçamentário                                                             | Exercicio: 2023 - Orçamento | Anualizado                                                                                                    |     |
| Agrupamento: Elemento Econômico 👻                                                          | Valores: SELECIONE_         | •                                                                                                    |     |
| Convênio<br>SELECIONE                                                                      |                             | Fonte de Recurso<br>SELECIONE                                                                                                    | · · |
|                                                                                            |                             | North State State |     |
| Centro Orcamentário                                                                        |                             | Programa Gerencial                                                                                                    |     |
| Centro Orçamentário                                                                        | *                           | Programa Gerencial SELECIONE                                                                                                    |     |
| Centro Orçamentário<br>SELECIONE<br>Elemento Econômico                                     |                             | Programa Gerencial<br>SELECIONE<br>Órgão Relacionado                                                                                                    |     |

 Selecionamos o campo localizado no canto esquerda da tela acima, na caixa de seleção com a descrição "Somente saldo negativo da conta gerencial" e, logo em seguida, clicamos no ícone "Pesquisar" e, quando tiver algum CO com saldo negativo, a seguinte tela aparecerá:

|                      | e consultar (                                            | rgamento             | o Gerenciai - Saido Atual                       |                                              |                                          |                                  |                                                |                     |                                                |                                  |
|----------------------|----------------------------------------------------------|----------------------|-------------------------------------------------|----------------------------------------------|------------------------------------------|----------------------------------|------------------------------------------------|---------------------|------------------------------------------------|----------------------------------|
| Buse                 | a realizada co                                           | m sucess             | 0.                                              |                                              |                                          |                                  |                                                |                     |                                                |                                  |
| onsul                | tar Saldo G                                              | ierencia             | al - Saldo Atual                                |                                              |                                          |                                  |                                                |                     |                                                |                                  |
| Tip                  | o de Execução                                            | Orçamen              | Coolimico -                                     | Exercício                                    | SELECIONE                                | Orçamento Anualizado             |                                                |                     |                                                |                                  |
|                      | Agrupamento                                              | Elemento             | Economico                                       | Valores                                      | SELECIONE                                | •                                |                                                |                     |                                                |                                  |
| Somen                | te saldo negat                                           | ivo na con           | nta gerencial S                                 | omente regis                                 | ros com saldo                            | na conta gerencial               | Somente registr                                | os com movimentação | o 🧹 Somen                                      | te registros ativos              |
| tros Av              | ançados                                                  |                      |                                                 |                                              |                                          |                                  |                                                |                     |                                                |                                  |
|                      |                                                          |                      |                                                 |                                              |                                          |                                  |                                                |                     |                                                |                                  |
|                      |                                                          |                      |                                                 |                                              |                                          |                                  |                                                |                     |                                                | Desculars Other                  |
|                      |                                                          |                      |                                                 |                                              |                                          |                                  |                                                |                     |                                                | Pesquisar Limp                   |
| aldo G               | erencial                                                 |                      |                                                 |                                              |                                          |                                  |                                                |                     |                                                |                                  |
|                      |                                                          |                      |                                                 |                                              |                                          |                                  |                                                |                     |                                                | Exportar 3                       |
| ercício              | FR 🗘                                                     | co o                 | Descrição CO 🌣                                  | PG O                                         | EE - Item                                | Vir. Dotação Atual               | VIr. Saldo Conta                               | Vir. Previsão 🗘     | VIr. Saldo com<br>Previsão O                   | VIr. Dotação Inicial             |
|                      |                                                          |                      |                                                 |                                              |                                          |                                  |                                                |                     |                                                |                                  |
|                      |                                                          |                      |                                                 |                                              |                                          |                                  |                                                |                     |                                                |                                  |
| 23                   | 150.010.000                                              | 24                   | CLEHC                                           | 07.01.04                                     | 3339.81                                  | 2.931,00                         | -495,11                                        | 0,00                | -495,11                                        | 2.931,00                         |
| 23                   | 150.010.000                                              | 24                   | CLEHC                                           | 07.01.04                                     | 3339.81                                  | 2.931,00                         | -495,11                                        | 0,00                | -495,11                                        | 2.931,00                         |
| 23                   | 150.010.000                                              | 24                   | CLEHC                                           | 07.01.04                                     | 3339.81<br>3330.19                       | 2.931,00                         | -495,11                                        | 0,00                | -495,11                                        | 2.931,00                         |
| 23                   | 150.010.000<br>150.010.000                               | 24<br>32             | CLEHC                                           | 07.01.04                                     | 3339.81<br>3330.19                       | 2.931,00                         | -495,11<br>-149,70                             | 0,00                | -495,11<br>-149,70                             | 2.931,00                         |
| 23                   | 150.010.000<br>150.010.000                               | 24<br>32             | CLEHC                                           | 07.01.04                                     | 3339.81<br>3330.19                       | 2.931,00                         | -495,11                                        | 0,00                | -495,11<br>-149,70                             | 2.931,00                         |
| 23<br>23<br>23       | 150.010.000<br>150.010.000<br>150.010.000                | 24<br>32<br>32       | CLEHC<br>HEMOCENTRO<br>HEMOCENTRO               | 07.01.04<br>08.03.00<br>08.03.00             | 3339.81<br>3330.19<br>3330.22            | 2.931,00<br>0,00<br>6,00         | -495,11<br>-149,70<br>-10,107,55               | 0,00                | -495,11<br>-149,70<br>-10.107,55               | 2.931,00<br>0,00<br>6,00         |
| 23<br>23<br>23       | 150.010.000<br>150.010.000<br>150.010.000                | 24<br>32<br>32       | CLEHC<br>HEMOCENTRO<br>HEMOCENTRO               | 07.01.04<br>08.03.00<br>08.03.00             | 3339.81<br>3330.19<br>3330.22            | 2.931,00<br>0.00<br>6,00         | -495,11<br>-149,70<br>-10.107,55               | 0.00                | -495,11<br>-149,70<br>-10.107,55               | 2 931,00<br>0,00<br>6,00         |
| 23<br>23<br>23<br>23 | 150.010.000<br>150.010.000<br>150.010.000                | 24<br>32<br>32<br>32 | CLEHC<br>HEMOCENTRO<br>HEMOCENTRO               | 07.01.04<br>08.03.00<br>08.03.00             | 3339.81<br>3330.19<br>3330.22            | 2.931,00<br>0,00<br>6,00         | -495,11<br>-149,70<br>-10,107,55<br>-10,000,26 | 0.00                | -495,11<br>-149,70<br>-10.107,55<br>-10.000,26 | 2.931,00<br>0,00<br>6,00         |
| 23<br>23<br>23<br>23 | 150.010.000<br>150.010.000<br>150.010.000<br>150.010.000 | 24<br>32<br>32<br>32 | CLEHC<br>HEMOCENTRO<br>HEMOCENTRO<br>HEMOCENTRO | 07.01.04<br>08.03.00<br>08.03.00<br>08.03.00 | 3339.81<br>3330.19<br>3330.22<br>3330.23 | 2.931,00<br>0,00<br>6,00<br>2,00 | -495,11<br>-149,70<br>-10,107,55<br>-10,000,26 | 0,00                | -495,11<br>-149,70<br>-10.107,55<br>-10.000,26 | 2.931,00<br>0,00<br>6,00<br>2,00 |
| 23<br>23<br>23<br>23 | 150.010.000<br>150.010.000<br>150.010.000<br>150.010.000 | 24<br>32<br>32<br>32 | CLEHC<br>HEMOCENTRO<br>HEMOCENTRO               | 07.01.04<br>08.03.00<br>08.03.00<br>08.03.00 | 3339.81<br>3330.19<br>3330.22<br>3330.23 | 2.931,00<br>0,00<br>6,00<br>2,00 | -495,11<br>-149,70<br>-10.107,55<br>-10.000,26 | 0.00                | -495,11<br>-149,70<br>-10.107,55<br>-10.000,26 | 2.931,00<br>0,00<br>6,00<br>2,00 |

- Anote os dados que aparece na tela ou gere uma planilha para que possa alocar recurso no elemento econômico do programa gerencial daquele CO que está negativo, efetuando os seguintes procedimentos:
  - a) Ir para a aba "Movimentação" do sistema e selecione a sub aba "Incluir Transferência", conforme tela abaixo:

| tro 👻 Orçamento 👻 Conta Local 👻 Moviment | ação 👻 Previsão | / Reserva 👻 Compromisso / Emper | nho 👻 Inicia / Encerra Exercício | <ul> <li>Adm Convênio -</li> </ul> |         |                   |
|------------------------------------------|-----------------|---------------------------------|----------------------------------|------------------------------------|---------|-------------------|
| mentação >> Incluir Transferência        |                 |                                 |                                  |                                    |         |                   |
| cluir Transferência                      |                 |                                 |                                  |                                    |         | 🙆 🚨<br>Editar Exc |
| *Tipo de Execução: Orçamentário 💌        |                 | *Exercício: 2023                | *Fonte de Recurso:               |                                    |         | *                 |
| *Mod. Transferência: 💿 Transferência I   | nterna 💮        | Transferência Externa           |                                  |                                    |         |                   |
| *Tipo Transferência: 💿 Crédito no De     | stino 💮         | Débito no Destino               |                                  |                                    |         |                   |
| 10171                                    |                 |                                 |                                  |                                    |         |                   |
| entro Orcamentário                       |                 | - Programa Gerencial            |                                  | - Elemento Econo                   | ômico   |                   |
| ELECIONE                                 | •               | SELECIONE                       |                                  | SELECIONE                          |         | •                 |
| tino                                     |                 |                                 |                                  |                                    |         |                   |
| entro Orçamentário                       |                 | Programa Gerencial              |                                  | Elemento Econo                     | ómico — |                   |
| SELECIONE                                |                 | SELECIONE                       | +                                | SELECIONE                          |         |                   |
|                                          |                 | L                               |                                  |                                    |         |                   |
| *Descrição<br>*Valor Total:              | )               | Saldo:                          |                                  |                                    |         | Exportar XLS      |
| Número CO Des                            | crição CO       | PG Descrição PG                 | EE - Descrip                     | ão EE - Item                       | Valor   | Data Efetivação   |
| em registros encontrados.                |                 |                                 |                                  |                                    |         |                   |
|                                          |                 |                                 |                                  |                                    |         |                   |
|                                          |                 | (1 of 1)                        | ▶ ► 10 ¥                         |                                    |         |                   |
|                                          |                 |                                 |                                  |                                    |         |                   |

- 4. Para cada CO com saldo negativo anotado anteriormente, fazer os seguintes procedimentos:
  - a) Selecione no campo "Mod. Transferência" a opção "Transferência Interna";
  - b) Selecione no campo "Tipo Transferência" a opção "Crédito no Destino",
  - c) No campo "Origem" preencher os seguintes sub campos:
    - i. "Centro Orçamentário" com o mesmo número do CO que está negativo.
    - ii. "Programa Gerencial" colocar o número do PG (geralmente é o mesmo que está negativo, pois pode ter saldo em outro elemento econômico). Tomar cuidado se fizer transferência de algum programa gerencial que tenha conta local, pois haverá necessidade de fazer o lançamento na mesma.
    - iii. "Elemento Econômico" escolher um elemento econômico que tenha saldo positivo do programa gerencial escolhido anteriormente.
  - d) No campo "Destino" preencher os seguintes sub campos:
    - i. "Centro Orçamentário" com o mesmo número do CO que está negativo.
    - ii. "Programa Gerencial" colocar o PG que está negativo, conforme os apontamentos anteriores.
    - iii. "Elemento Econômico" colocar o EE que está negativo.

- iv. Clicar no ícone "adicionar". Após isso, aparecerá no canto inferior da tela um campo denominado "Destinos" os dados (CO, PG e EE) que deverá ser creditado e proceder conforme item "vi" abaixo.
- v. No campo "Descrição" a sugestão é colocar o seguinte histórico: "Transferência de recursos para cobrir saldo negativo", lembrando que a redação é pessoal.
- vi. No canto inferior da tela no campo "Destinos", preencher com o valor necessário para cobrir o saldo negativo. Após a conferencia dos dados, clicar no ícone "Salvar" e, se tiver tudo certo, clicar no ícone "Efetivar". O sistema dará uma mensagem que "operação realizada com sucesso".

Pronto! A transferência interna de recursos (para o mesmo CO) foi concluída, caso o programa gerencial não dependa de efetivação pela AEPLAN. Caso dependa, enviar e-mail para a AEPLAN solicitando efetivação da Transferência, informando o número da mesma.